## TUTORIAL - COMO FAZER A INSCRIÇÃO NO EXAME DE PROFICIÊNCIA

# ATENÇÃO: Os prints usados neste tutorial são apenas ilustrativos e não correspondem ao processo de inscrição atual.

**1)** Acesse o site <u>www.cursoseeventos.ufmg.br/CAE</u>. Este site é de propriedade da FUNDEP - Fundação de Desenvolvimento da Pesquisa, entidade encarregada do recebimento das inscrições.

|                                                                                           | ΕΥΤΕΝΟÃΟ Η ΝΙΙΛΕΡΟΙΤΑΡΙΑ                                                                                                    |
|-------------------------------------------------------------------------------------------|----------------------------------------------------------------------------------------------------|
| UF <u>m</u> G                                                                             |                                                                                                    |
| UNIVERSIDADE FEDERAL<br>DE MINAS GERAIS                                                   |                                                                                                    |
|                                                                                           | CURSOS ATTVIDADES EVENTOS                                                                                                    |
| Instruções para pagamento por<br>pessoa jurídica. Clique aqui                             | Veja alguns cursos, atividades e eventos em                                                                                            |
| Comunicados                                                                               | CURSO Violão (Iniciação) - 1°/2021                                                                                                    |
| Mantenha seus dados                                                                       | Sub-Área: Música / Letras, Linguística e Artes <b>2)</b> Clique na opção "Linguística, Letras e Artes"                                 |
|                                                                                           | ATIVIDADE Projeto de Extensão em Lutas (Judô, Jiu-<br>Jitsu, Capoeira) - 2020/2022                                                     |
| Cursos por Área                                                                           | Sub-Área: Lutas                                                                                                    |
| CIENCIAS AGRÁRIAS                                                                         |                                                                                                    |
|                                                                                           | I Sominário Lusófono Digital do Educação c                                                                                             |
| CIÊNCIAS DA SAÚDE                                                                         | Jovens e Adultos: Diversidades, desigualda                                                                                             |
| CIÊNCIAS HUMANAS                                                                          | justiça social 2021                                                                                                    |
| LINGUÍSTICA, LETRAS E ARTES                                                               | Sub-Área: Educação / Educação de Jovens e Adultos                                                                                      |
| Música                                                                                    | 5                                                                                                    |
| CIÊNCIAS HUMANAS                                                                          | <b>3)</b> Em seguida, clique na opção "Exame<br>AS E ARTES <b>Sub-Área: Edu</b> de Proficiência"                                       |
| Exames de Profic                                                                          | iência                                                                                                    |
| Humanidades, Le                                                                           | etras e Artes                                                                                                    |
| Idiomas CENEX-F                                                                           | ALE de pai                                                                                                    |
|                                                                                           |                                                                                                    |
| Home > Cursos > LINGUÍSTICA, LETR                                                         | AS E ARTES > Exames de Proficiência<br><b>4)</b> Clique em "Saiba mais"                                                                |
| Gestão de Projetos<br>de Extensão                                                         | SUB-ÁREA: EXAMES DE PROFICIÊNCIA                                                                                                    |
| A Fundep faz a gestão<br>administrativo-financoira do                                     |                                                                                                    |
| cursos, eventos e atividades<br>esportivas da UFMG, em diversas<br>áreas do conhecimento. | Em oferta Em breve Em andamento Matriculas<br>encerradis                                                                               |
| L                                                                                         |                                                                                                    |
| Cursos por Área                                                                           | Exames de Proficiência em Língua Estrangeira Vintuais<br>Síncronos para Processos Seletivos de Programas de Pós-<br>Graduação - 1/2021 |
|                                                                                           |                                                                                                    |
|                                                                                           | Sub-Área: Exames de Proficiência / Letras e Linguística                                                                                |
|                                                                                           |                                                                                                    |
|                                                                                           | -                                                                                                    |
| CIENCIAS HUMANAS                                                                          |                                                                                                    |

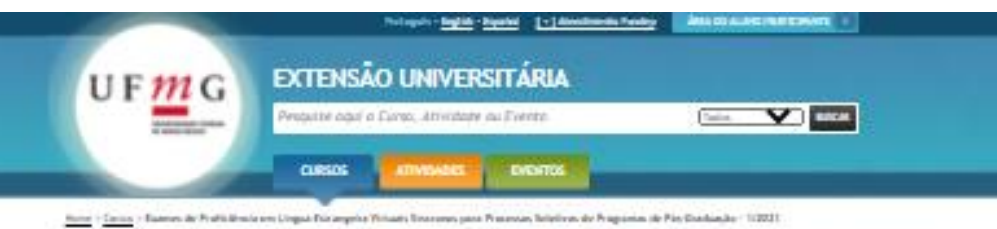

Exames de Proficiência em Lingua Estrangeira Virtuais Sincronos para Processos

Seletivos de Programas de Pós Graduação - 1/2021 Sobre o cursa

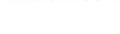

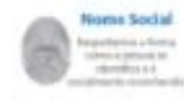

Tale Arren <u>Parenes de Proficilies la Claisse e Empirida</u>

#### Informações

D DNBO MULTURE Despective Beller MUR/DRM 98/2021 pass of Releases, or Redelivers are English Relations of Neuronics pass Proceeds, Relations of Programmer de Neu-Scalaughe - 19/2021, 2020 (2020)

## Edital - stars agat

Realização

Bales examps sin promovatis pero Device de Rainsda do Rassilade de Letos da UPPO (2008) 9018-UPPO), conference departe en artige 1º da Resenção 10.(2008) de 10.(2012) de Careedes de Ference, Preseñas e Rainsda da UPPO (2018) (2019) como parte das environs exteriora das Propuestas de Pro-Dadanção 10.(2016) (2019) (2016) (2016) (2012) de parte das environs exteriora das Pro-Dadanção 10.(2016) (2016) (2016) (2016) (2016) de Care das environs e apose das Pro-References de Pro-References de las alegadas y la UPPO de parte das environs e apose das Pro-References de Pro-References de las alegadas y la como instrumentação y mentos e apose das Pro-References de Pro-lação (2016) (2016) (2016) (2016) (2016) de las de Profesiones das Pro-las de Care das environs de las alegadas y las environs de Profesiones das Pro-gradas das das environs de las das y las environs de Profesiones das Pro-references de las alegadas y las environs de Profesiones das Pro-gradas das das environs de las das environs das profesios das profesiones das pro-teitas das environs de las das environs das profesiones das profesiones das profesion

## format de recepter de 28(12)2221 de 981 ets 21.03(2221 de 22.03, 86 tentes pare o rece

Candidatos em ultuação especial de realização da prova: Gentileza vertificar o item 13 do edital

a) Narradata de mostição especial para restaisção da prevar chuse <u>equi</u>

b) around party mosts its his material a tradition to many others in the state along to

#### Informações sobre as provas:

II EDELTIFIAR OPPE contact provide strengthene advertes. Norview, Reporting, Proceeding, Toglies, Tacharen er Rechtiggele, sonna Lengue Auforena i - PLA (a provide PLA in Indicating price and distance estimation of PC-Integrets into a logie enderschilt.).

Nix oferentidas provas ere 8 (quatro) grandes àreas de prospisa-

#### Areas de Pesquisa:

Aves 1: Otroias Balogous, Otroias Agricias, Otroias de Realie

Area 2: Director Busiles e da Secie, Regentacion

Anno 1. Debutes Harranov, Debutes Names Astronomy

#### Area & Engulation, Lebon + Artes

Il sinuigila, in moreve se, deveta spin, PENERAMENTE, pete anno de propatio moreventada pero Proporte de Pair-Dadanção de das informas e, per regular, pete labora. Caso tapa danda sobre e qual(s) entiçõi de propação performa e proportes, o candidato pedera nomen o dar da Pai/Relavia de Poi-Dadanção de UNEC - <u>sema desp labora</u> pero elemenção.

Il calcidada undera incorper-se nel licit. Ge unto posse na constra partile de prante, decire que nel acordo diferentes e devie que ne incorporação a que que con tradição acordo partico de constituire.

Il Lindédata podech le inscrimer plan a priva de mais de una ante de am métoris alamé, desde que a dia Ana la bandes das presas dás samidlam.

#### Atençãos

Apos Buellace a (mortple restantle) a considerin dese messor a site de GMME-MAR-UPME-messormes detencières along de jerre "Baaren de Parl UPME-" "Parler decommine" e seguir se testençies para aplicat de sequi) decommin(s) de térministe constitue e GPR algubitade(s) testés e sense, ses facestis insignes (dig sé angl).

### Local das provas:

Seerida à altarqua de distanciamenta annial, as inacriptos, o manne de profinitonia du CENIX-PALB-UFME, a d'anigação de resultados e a interposição de recursos concretivo de farenzi intercomeden

#### Taxa de inscrição:

Value da laza de inscripto: RE180,00. O value page ere hipblese algano se oprovidiada para mesa inscripto ere presentes calutize falara.

Forma de pagamento

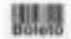

## Ren Farny inn die afferenzien das eregrenn das Pederalisen ( https://partial.2016.04/en.ang.2016/en.1012/22/pi-16// - un foren en en https://partial.2016.04/en.2016.04/en.2016.04/en.2016.04/en.2016.04/en.2016.04/en.2016.04/en.2016.04/en.2016.04/ a safathansia gan <mark>agaarde</mark> da caalga de karras Jaria

#### Descontos no valor da taxa:

Cena a candidate insurevanse para mais de am bilanes, ato enderá beneficiar-se de descento de RE 30,00 no velos de Lada tenceição adicional, pequero, pertante, RE 180,00 no primeiro insertino e 84.30,00 no estas conte de acordo e a primeiro insertan e 84.30,00 no estas conte de ADECIONIA. (MICROSOCIO DE ACI PID. DE APOQUETE À REV DACIO DE ACI PID. DE APOQUETE À

Na seri concello environ too de benção interição ates des descevirs descritos actes conteiro de UFME ajus portedares de declar foundação Nemiro Pinenteljos queiquer actor na patra destanto en pagamento de lasse de poro quinture calegoria, inclusive para ataves de de gras de taritesta encluia pete PUMP estiluição interno au esteras à UPME. outry descapto the base give as

#### Importante

fell ola per problema litatan na página viel-felia de caratamente, mensagen para proti de fela anegeles (papers estis o problema, a data e la antituta. Normanife menyritifer idades templitas pero templita. Cel 2 esta si datamenes es que devido reclare a Han nietan ten yan a teanh tean-lybre, a samilikala de energendistensia Gleinas, alwegat, no bura da print), poro que a cliaspin per processor ajadar, lais conte res

the Designation of the local division in

e - 1 - legis - 1700/000 pilonig in 2010 in 1010 (5-9 m) an Melgina, Celevin Agirlan, Cilmin de Socie - 1 - Ryantal - 2019(3)(2) (Santago de 29(2) in 13(2) (Petrop a & Chula Belgius, Dinaia Igaine, Climia & Look - 1 - Parels - 2001001 (Jumpy) & 1903 a 1903 (Gene in Rélgion, Déven égiete, Climin & Sole - 8 - Bellen - BOSSERI (Sounge) in 1963 à 1988 (

Ann & Church Malayon, Climits & Male, Climits & Sock - 8 - Burds - 30047001 (Juning) & Phillip 100 (Scile)

Ann 1 Church Margine, 19 ann Agirles, 19 ann A Sala - 1 Ann guir - 2004 201 Gaungel a 19 10 an 19 17 19

5) Confira as informações da página e clique no link do Nº da ÁREA e do IDIOMA da prova na qual pretende se inscrever, localizado no final da página

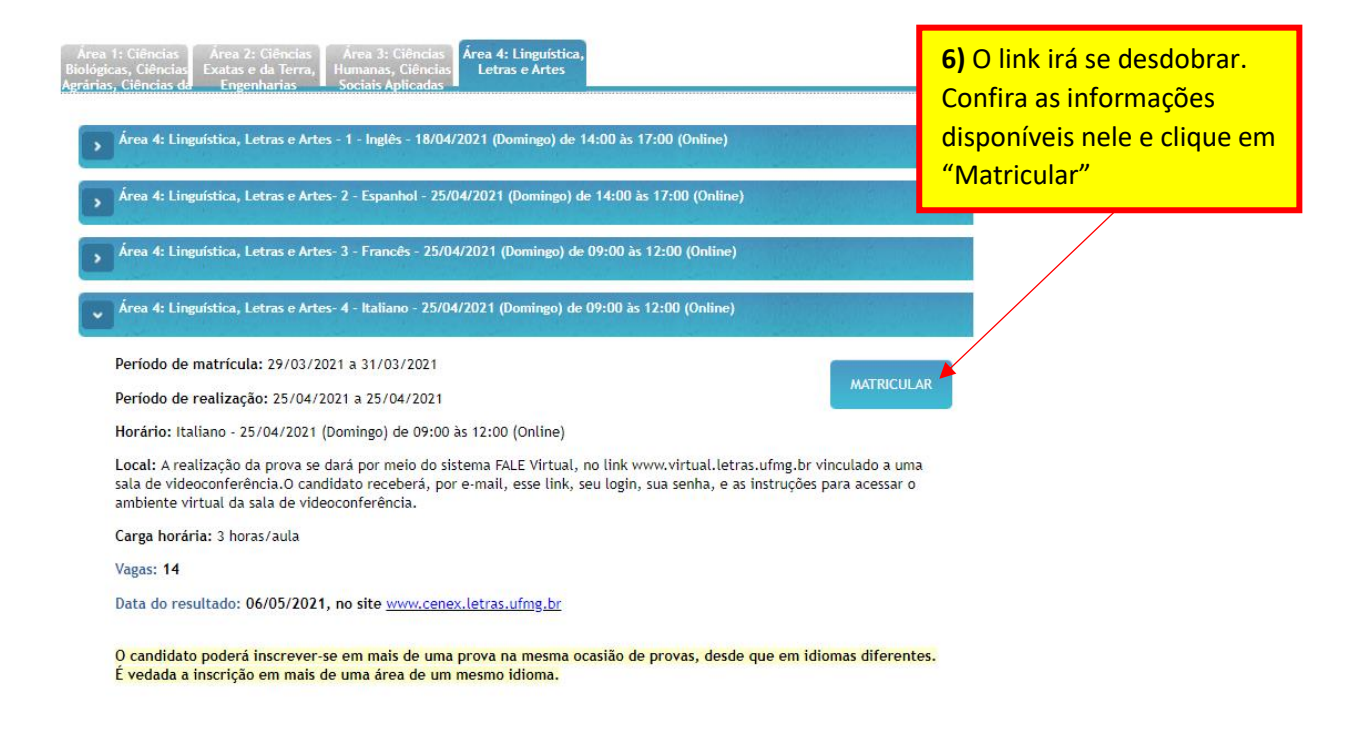

7 e 8) Na próxima tela, marque a opção "Não possuo cadastro" e informe o número de seu CPF. Em seguida clique "Avançar". O site criará um número de registro (LOGIN) solicitará o seu e-mail para lhe **enviar uma senha** para continuar o processo de inscrição

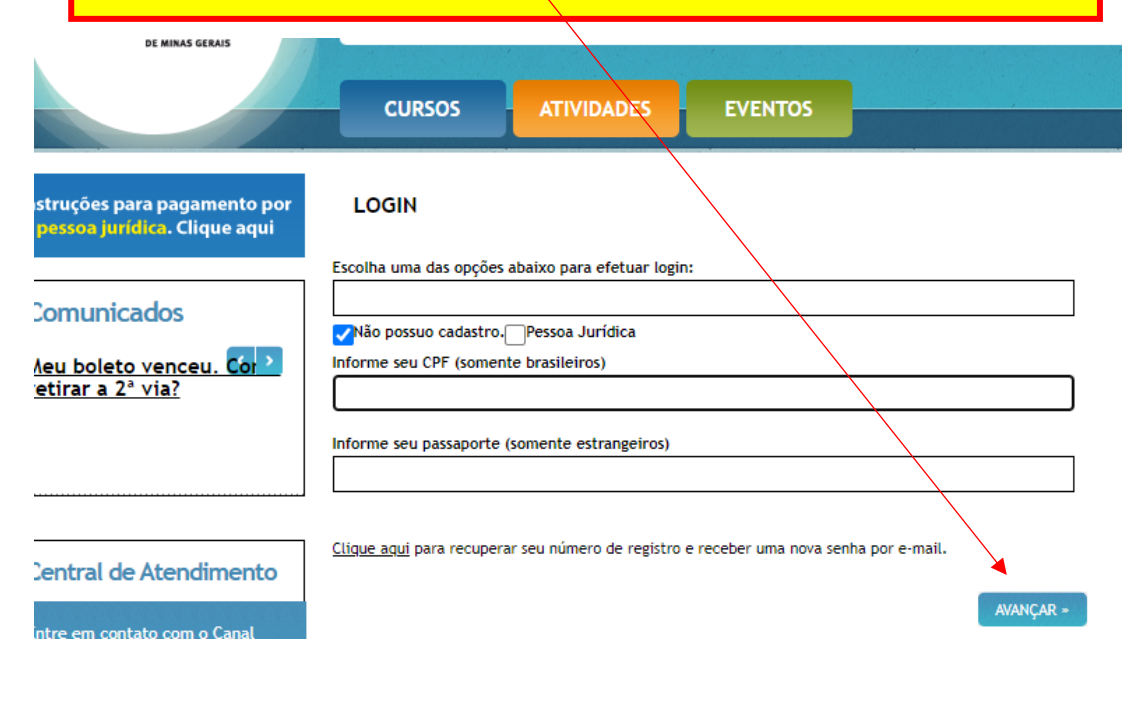

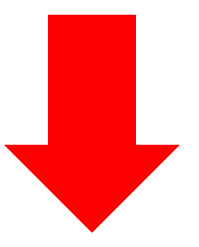

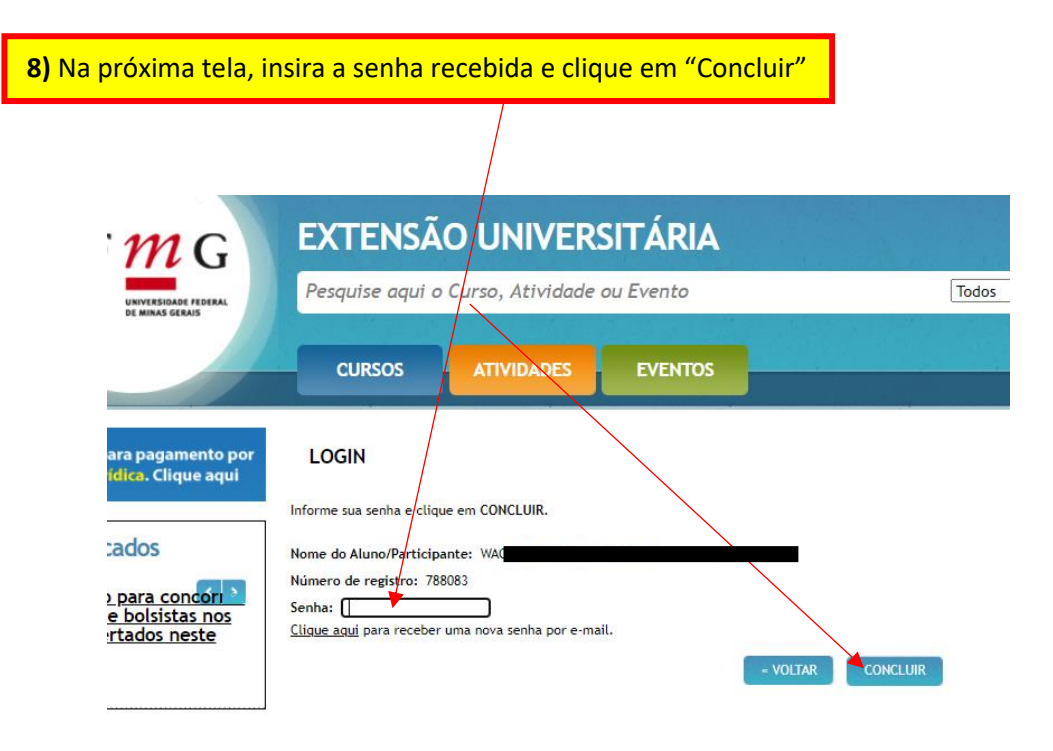

9) Preencha (ou atualize) seus dados cadastrais e depois clique "avançar", no final da página.

| WAGt fouls para o Curso ou AtMidade:                                                                                                    |
|----------------------------------------------------------------------------------------------------|
| Exames de Proficiência em Lingua Estrangeira Virtuais Sincronos para Processos Seletivos de Programas de Pós-<br>Graduação - 1/2021 - Area 4: Linguistica, Letras e Artes- 4 - Italiano - 25/04/2021 (Domingo) de 09:00 às 12:00<br>(Online)                                                                                                    |
| Lacad: A realizado da prema se dará por melio do sistema FAE Vincula, ne liniv www.vinual.letras.ulmg. br vinculado a uma sala de videoconferência. O<br>candidato necemba, por e mail, care linit, se subaja, se asima, e asi instruções para acesar o ambiente vinculado a sala de videoconferência.<br>Período de realização: 25104/2021 a 2510/4/2021 a 2510/4/2021 |
|                                                                                                    |
| Principais Dados Cadastrais                                                                                                    |
| Preenche o formulério abeleo e clique em Salvar. Os campos marcados com um 🕐 são obrigatórios.                                                                                                    |
| Registra: 788083                                                                                                    |
| Dados Pessoals                                                                                                    |
| Nacionalidade:                                                                                                    |
| Ov: Pasaporte:                                                                                                    |
| 22 Documento Identidade: * Órgão Expedidor: *                                                                                                    |
| a sup mg                                                                                                    |
| Norw: *                                                                                                    |
| Data Nancimento(tid/mm/aaaa);* Same: *                                                                                                    |
| 21 Macutro Premimo                                                                                                    |
| Casak V [takaaja Saperier or V]                                                                                                    |
| C destantes state was formed and by                                                                                                    |
| Fillação                                                                                                    |
| Nome do Pai: Nome de Marc *                                                                                                    |
|                                                                                                    |
| Endereço                                                                                                    |
| Pain de restéléncie                                                                                                    |
| CEP: * Endereps: * Numers: * Complementas: Bairros: * Estados: *                                                                                                    |
| Cidader *                                                                                                    |
| [Integen V                                                                                                    |
| Contato                                                                                                    |
| Informe ao menos um Inferiore para contato *                                                                                                    |
| Telefone Residencial: Telefone Celular: Telefone Cornencial:                                                                                                    |
| E-mail: * Confirmação E-mail: *                                                                                                    |
| wza<br>Xiery jako constructus ana felica por e-<br>mali, el                                                                                                    |
|                                                                                                    |
| Autor/AR -                                                                                                    |

10) Responda a uma pesquisa de mídia.

|                                                                                                    | Português - <u>English</u> - <u>Español</u> [+] <u>Atendim</u>                                                                                                    | INTER DO ALUNO/PARTICIPANTE                                                              |
|----------------------------------------------------------------------------------------------------|----------------------------------------------------------------------------------------------------|------------------------------------------------------------------------------------------|
| UF <b>m</b> G                                                                                                    | EXTENSÃO UNIVERSITÁRIA                                                                                                    |                                                                                          |
| UNIVERSIDADE FEDERAL<br>DE NIKAS GERAIS                                                                                                    | Pesquise aqui o Curso, Atividade ou Evento                                                                                                    | Todos 🗸 BUSCAR                                                                           |
|                                                                                                    | CURSOS ATIVIDADES EVENTOS                                                                                                    |                                                                                          |
| WA                                                                                                    | endo matrícula para o Curso ou Atividade:                                                                                                    |                                                                                          |
| Exames de Proficiência em 1<br>Graduação - 1/2021 - Área 4<br>(Online)                                                                                  | Língua Estrangeira Virtuais Síncronos para Processos<br>I: Linguística, Letras e Artes- 4 - Italiano - 25/04/202                                                                                 | Seletivos de Programas de Pós-<br>1 (Domingo) de 09:00 às 12:00                          |
| Local: A realização da prova se dará<br>candidato receberá, por e-mail, ess<br>Período de realização: 25/04/2021<br>Horário: Italiano - 25/04/2021 (Don | i por meio do sistema FALE Virtual, no link www.virtual.letras.ufmg<br>e link, seu login, sua senha, e as instruções para acessar o ambient<br>a 25/04/2021<br>ningo) de 09:00 às 12:00 (Online) | .br vinculado a uma sala de videoconferência.O<br>e virtual da sala de videoconferência. |
|                                                                                                    |                                                                                                    |                                                                                          |
| Pesquisa de mídia                                                                                                    |                                                                                                    |                                                                                          |
| Indique como você tomou conhecimento dess                                                                                                    | e curso/evento:*                                                                                                    |                                                                                          |
| <ul> <li>RÁDIO</li> <li>JORNAL</li> <li>TV</li> <li>BOCA A BOCA</li> </ul>                                                                              | O FOLDER OU CARTAZ INTERNET OUT-DOOR                                                                                                    |                                                                                          |
|                                                                                                    |                                                                                                    | CANCELAR - VOLTAR AVANÇAR -                                                              |

## **11)** Informe a categoria e os dados do pagamento.

| Para uma melhor experiência em nosso site, acesse utilizando o navegador Microsoft Edge. OK                                                                         |                                                                                                    |                                                                                                    |                                                                                                    |                                                                                                    |                                                                                                    |  |  |
|----------------------------------------------------------------------------------------------------|----------------------------------------------------------------------------------------------------|----------------------------------------------------------------------------------------------------|----------------------------------------------------------------------------------------------------|----------------------------------------------------------------------------------------------------|----------------------------------------------------------------------------------------------------|--|--|
|                                                                                                    |                                                                                                    | Português - <u>En</u>                                                                                                    | <u>glish - Español [+] Atendimer</u>                                                                                                    | nto Fundep ÁREA D                                                                                                    | O ALUNO/PARTICIPANTE                                                                                          |  |  |
|                                                                                                    | UF M G                                                                                                    | EXTENSÃO UNIV<br>Pesquise aqui o Curso, Ativi<br>CURSOS ATIVIDADI                                                                                                    | ERSITÁRIA<br>dade ou Evento<br>ES EVENTOS                                                                                                    |                                                                                                    | Todos V BUSCAR                                                                                                |  |  |
| Para inscrever-se<br>em <u>mais de uma</u><br>prova, <u>FINALIZE a</u><br><u>primeira</u> inscrição<br>(marcando a<br>opção                                         | WAG<br>Exames de Proficiência em<br>Graduação - NOVEMBRO/20<br>26/11/2022 (sábado) de 09<br>Local: A realização da prova se dar<br>candidato receberá, por e-mail, es<br>Período de realização: 26/11/2022 (da<br>Horánio: ALENAO - 26/11/2022 (da<br>Martino: ALENAO - 26/11/2022 (da<br>Martino: ALENAO - 26/11/2022 (da<br>Martino: So marque a opção [Comuni<br>Selecione a categoría:<br>Comunidade em geral (a partir d | zê estă fazendo matricula<br>Lingua Estrangeira Virtuais Sin-<br>22 - Area 1: Ciências Biológicas<br>300 às 12:00 (Online)<br>4 por meio do sistema FALE Virtual, no<br>se link, seu login, sua senha, e as instru<br>2 a 26/11/2022<br>bado) de 09:00 às 12:00 (Online)<br>mento<br>idade em geral (a partir da 2º lingua), com de<br>a 2º lingua), com desconto | e para o Curso ou Atividade:<br>cronos para Processos So<br>, Ciências Agrárias, Ciêr<br>link www.virtual.letras.ufmg.b<br>gões para acessar o ambiente<br>seconto] se você já se INSCREVEU e<br>e Comunidade em Geral | eletivos de Progra<br>icias da Saúde - 5<br>r vinculado a uma sala<br>virtual da sala de vide<br>m outro idioma.<br>(primeira língua), valor in | mas de Pás-<br>- Al<br>Marque esta<br>opção caso<br>pretenda se<br>inscrever em<br>apenas <u>UMA</u><br>prova |  |  |
| "Comunidade em<br>Geral") e faça<br>NOVA inscrição<br>para a <u>segunda</u><br>prova, marcando<br>opção<br>"Comunidade em<br>geral (a partir da<br>2ª língua)" para | Próprio aluno/participante     Ortor pessoa filica     Pessoa Juridica     Pagamento compartilhado - Pess      Escolha o meio de pagam     Boleto     Boleto                                                                                                    | elo pagamento:<br>oa física e pessoa jurídica<br>nento:                                                                                                    |                                                                                                    | Aı<br>cli                                                                                                    | oós fazer sua escolha,<br>que em AVANÇAR.                                                                     |  |  |
| obter o desconto<br>no valor da taxa.                                                                                                    |                                                                                                    |                                                                                                    |                                                                                                    | CANCELAR - VO                                                                                                    | ILTAR AVANÇAR -                                                                                               |  |  |

**12)** Faça o download do contrato/edital e clique em "Aceito as condições" e depois em "Avançar" no final da página.

|                                                                                                    | CURSOS ATTVIDADES EVENTOS                                                                                                    |                                                                                      |
|----------------------------------------------------------------------------------------------------|----------------------------------------------------------------------------------------------------|--------------------------------------------------------------------------------------|
|                                                                                                    |                                                                                                    |                                                                                      |
| WA                                                                                                    | , você está fazendo matrícula para o Curso ou Atividade:                                                                                                    |                                                                                      |
| Exames de Proficiênci<br>Graduação - AGOSTO/2<br>09:00 às 12:00 (Online                                                   | ia em Língua Estrangeira Virtuais Sincronos para Processos So<br>2021 - Area 2: Ciências Exatas e da Terra, Engenharias - 1 - I<br>¡e)                                                                                             | eletixos de Programas de Pós-<br>NGLES - 29/08/2021 (Domingo) de                     |
| Local: A realização da prova<br>candidato receberá, por e-m<br>Período de realização: 29/0<br>Horário: INGLÊS - 29/08/202 | i se dará por meio do sistema FALE Virtual, no link www.virtual.letras.ufmg.b<br>nail, esse link, seu login, sua senha, e as instruções para acessar o ambiente<br>08/2021 a 29/08/2021<br>21 (Domingo) de 09:00 às 12:00 (Online) | r vinculado a uma sala de videoconferência.O<br>virtual da sala de videoconferência. |
|                                                                                                    |                                                                                                    |                                                                                      |
| Pagamento                                                                                                    |                                                                                                    |                                                                                      |
| Aceitar termo de adesão                                                                                                   |                                                                                                    |                                                                                      |
| Contrato                                                                                                    |                                                                                                    |                                                                                      |
| Fazer download do contra                                                                                                  | rato                                                                                                    |                                                                                      |
|                                                                                                    |                                                                                                    |                                                                                      |
| Exames de Proficiência<br>2021                                                                                            | a em Língua Estrangeira Virtuais Síncronos para Processos Seletivos                                                                                                    | s de Programas de Pós-Graduação –                                                    |
|                                                                                                    |                                                                                                    |                                                                                      |
| Universidade Federal o                                                                                                    | de Minas Gerais                                                                                                    |                                                                                      |
|                                                                                                    |                                                                                                    |                                                                                      |
| Centro de Extensão da                                                                                                    | a Faculdade de Letras da UFMG                                                                                                    |                                                                                      |
|                                                                                                    | 542024                                                                                                    |                                                                                      |
| EDITAL FALE/UFMG 5                                                                                                    | 51/2021                                                                                                    |                                                                                      |
| A Diretora da Faculdad                                                                                                    | de de Letras da Universidade Federal de Minas Gerais, no uso de sua                                                                                                    | as atribuições legais e estatutárias,                                                |
| divulga as normas para                                                                                                    | a a realização, pelo Centro de Extensão da Faculdade de Letras da U                                                                                                    | JFMG – ČENEX-FALE-UFMG, dos                                                          |
|                                                                                                    |                                                                                                    |                                                                                      |
|                                                                                                    |                                                                                                    |                                                                                      |
|                                                                                                    |                                                                                                    |                                                                                      |
|                                                                                                    |                                                                                                    |                                                                                      |
|                                                                                                    |                                                                                                    |                                                                                      |
|                                                                                                    | ~                                                                                                    |                                                                                      |
| IDIOMA: PORTUGUÉ                                                                                                    | 25 / AREA: 1 / INSCRITOS: 4 / DATA: 28/08/2021 / TURNO: MANHA                                                                                                    | / HORARIO: 9:00 - 12:00                                                              |
|                                                                                                    | :57 АКЕА, 27 INSCRITOS, 47 DATA, 28/08/2021 / TURNO, MANHA,                                                                                                    | / HORARIO: 9:00 - 12:00                                                              |
| IDIOMA: PORTUGUÊ                                                                                                    | 25 / ÁREA: 3 / INSCRITOS: 8 / DATA: 28/08/2021 / TURNO: MANHA.                                                                                                    | / HORÁRIO: 9:00 - 12:00                                                              |
| ibiolitic i officiolo                                                                                                    |                                                                                                    | 1                                                                                    |
|                                                                                                    |                                                                                                    |                                                                                      |
|                                                                                                    |                                                                                                    |                                                                                      |
| •                                                                                                    |                                                                                                    |                                                                                      |
| E Fazer download do contr                                                                                                 |                                                                                                    | 🔸                                                                                    |

**13) PRÓXIMO PASSO: IMPRIMIR/BAIXAR** o boleto para pagamento da taxa de inscrição. **FIQUE ATENTO A ESTE AVISO QUE IRÁ SURGIR:** 

|                                                                                                    | EXTENSÃO UNIVERSITÁRIA<br>Pesquise aquí o Cursos, Atividade ou Evento<br>CURSOS ATIVIDADES EVENTOS                                                                                                    |
|----------------------------------------------------------------------------------------------------|----------------------------------------------------------------------------------------------------|
| WAGNER       Exames de Proficiência en Graduação - AGOSTO/2021         Graduação - AGOSTO/2021       Exames de Proficiência en Graduação - AGOSTO/2021         Lacatil às natilitação da prova e do Que en Mal I, Periodo de realização da prova e do Que en Mal I, Periodo de Resta da Prova e do Que en Mal I, Periodo de Resta da Prova e do Resta da Prova e do Resta da Prova e do | e natricula para o curso ou Atividade:<br>In Lingua Estrangeira Virtuais Sincronos para Processos Seletiyos de Programas de Pós-<br>- Area 2: Clências Exatas e da Terra, Engenharias - 1 - INGLES - 29/08/2021 (Domingo) de<br>er por mento do sitemer BLE Virtual, no liek verve virtual destan de virtual de sala de videoconferiente.<br>21 - 27/02723<br>immigo de 09:00 la 12:00 (Deline)<br>Etenção! Por gentileza AGUARDAR 2 horas<br>para o pagamento do boleto.<br>Este para o magamento do boleto.<br>Este para o magamento do codigo de barras junto ao<br>barco cedente. Agradecemos a comprensião. Equipe Fundo.<br>Este para o funcessiário para a validação do código de barras junto ao<br>barco cedente. Agradecemos a comprensião. Equipe Fundo.<br>Este para o funcessiário para a validação do código de barras junto ao<br>barco cedente. Agradecemos a comprensião. Equipe Fundo.<br>Este para o funcessiário para a validação do código de barras junto ao<br>barco cedente. Agradecemos a comprensião. Equipe Fundo.<br>Este para o funcessiário para a validação do codigo de barras junto ao<br>barco cedente. Agradecemos a comprensião. Equipe Fundo.<br>Este para o funcessiário para a validação do codigo de barras junto ao<br>barco cedente. Agradecemos a comprensião. Equipe Fundo.<br>Este para o funcessiário para a validação do codigo de barras junto ao<br>barco cedente. Agradecemos a comprensião. Equipe Fundo.<br>Este para o funcessiário para a validação do codigo de barras junto ao<br>forma validação do codigo de barras junto ao codigo de barras junto ao codigo de barras junt |

14) Clique no local indicado pela seta para imprimir/baixar o boleto e depois clique em "Finalizar"

|                                                                                                    | JRSOS ATIVIDADES                                                                                                    | EVENTOS                                                                                                    |                                                                                                |
|----------------------------------------------------------------------------------------------------|----------------------------------------------------------------------------------------------------|----------------------------------------------------------------------------------------------------|------------------------------------------------------------------------------------------------|
| WAGNER I                                                                                                    |                                                                                                    |                                                                                                    |                                                                                                |
|                                                                                                    | stá fazendo matrícula p                                                                                                    | ara o Curso ou Atividade:                                                                                                    |                                                                                                |
| Exames de Proficiência em Língua E<br>Graduação - 1/2021 - Área 4: Linguís                                                                                                    | strangeira Virtuais Sincr<br>stica, Letras e Artes- 4 -                                                                                         | onos para Processos Seletiv<br>Italiano - 25/04/2021 (Dom                                                                                                    | ros de Programas de Pós-<br>ningo) de 09:00 às 12:00                                           |
| WAGNER E<br>A confirmação correrá após o pagamento do boleto ou fa<br>a não quitação do boleto ou fatura até o seu vencimento<br>Caso o aluno/participante tenha atribuído responsabilida<br>dos dados cadastrais e posterior emissão da fatura. Os bo<br>retinados nos itenvincursos/emetos.Jufing b/n, a área do | tura.<br>acarreterá o cancelamento automát<br>le financeira integral ou compartilh<br>etos referentes à responsabilidade<br>aluno/participante. | ico da sua inscrição/matrícula.<br>ada com Pessoa Jurídica, a empresa diver<br>da pessoa física estarão disponíveis ao en<br>tiso de barras lunto ao banco cedente. | rá aguardar o contato da Fundeo para confirmação<br>mino da matricula/inscrição, e deverão ser |
| Importante: PAGAMENTO<br>Aguarde 2 horas para o pagamento do boleto. Esse prazo -<br>Agradecemos a compreensão.<br>Equipe Fundep                                                                                                    | e necessário para a validação do co                                                                                                    |                                                                                                    | $\mathbf{X}$                                                                                   |
| Importance: PAGAMENTO<br>Aguarde 2 horas para o pagamento do boleto. Esse prazo<br>Agradecemos a compreensão.<br>Equitor Fundey<br>Imprimir boletos                                                                                                    | e necessario para a validação do co                                                                                                    |                                                                                                    | $\mathbf{n}$                                                                                   |

**15)** Após clicar em "Finalizar" <u>confirme o término da inscrição</u> clicando em "**OK**" na janela que surgirá no alto da pagina.

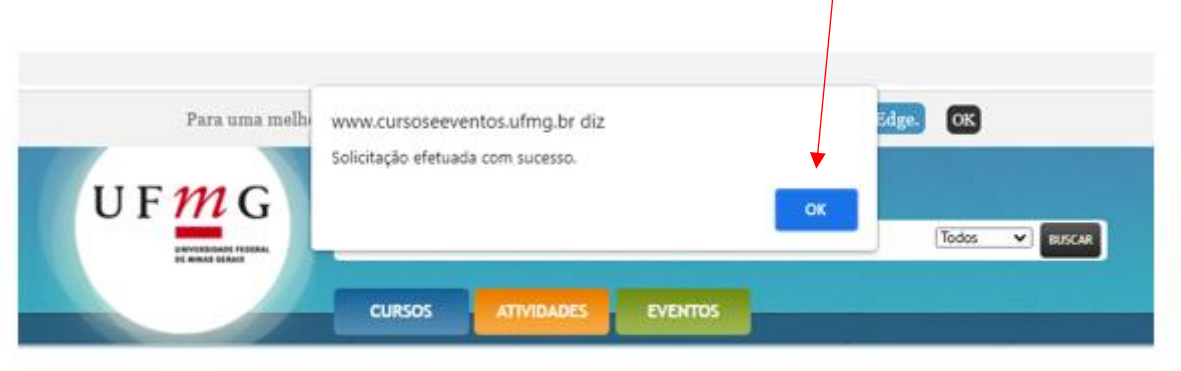

| SF DANGO DO DIV                                                                                                    | <b>Bil</b> 001-     | 9 00190.                          | 00009 0     | 2929.581003            | 39133     | .512176        | 5 4 85750000018000       |                      |
|----------------------------------------------------------------------------------------------------|---------------------|-----------------------------------|-------------|------------------------|-----------|----------------|--------------------------|----------------------|
| Beneficiário                                                                                                    |                     |                                   | Agência / ( | Código do Beneficiário | Espécie   | Quantidade     | Carteira / Nosso número  |                      |
| FUNDEP - FUNDAÇÃO D                                                                                                    | E DESENVOLVI        | MENTO DA PESQUIS                  | A 1615-2/   | 00480109-1             | R\$       |                | 17/29295810039133512     |                      |
| Beneficiário Endereço / Sacador Av                                                                                                    | alista              |                                   |             |                        |           |                | ·                        |                      |
| AV PRES ANTONIO CAR                                                                                                    | LOS, 6627 - UN /    | ADM II, PAMPULHA                  | BELO HO     | RIZONTE/MG - CEI       | P: 31270- | 901            |                          |                      |
| Número do documento                                                                                                    |                     | CPF/CNPJ                          | ١           | /encimento             |           | Valor docume   | ento                     |                      |
| 39133512                                                                                                    |                     | 18720938000141                    |             | 30/03/2021             |           |                | R\$180,00                | Confinence           |
| (-) Desconto / Abatimentos                                                                                                    | (-) Outras deduções | (+) Mora / Mult                   | a / Juros   | (+) Outros acréscimo   | 15        | (=) Valor cobr | 300 Ober                 | Confira no           |
|                                                                                                    |                     |                                   |             |                        |           |                |                          | holeto o             |
| Pagador                                                                                                    |                     |                                   |             |                        |           |                |                          |                      |
| w                                                                                                    |                     | 6-30                              |             |                        |           |                |                          | idioma,              |
| Ru                                                                                                    |                     |                                   |             |                        |           |                |                          |                      |
| Est                                                                                                    | Est                 |                                   |             |                        |           |                | <u>area e</u>            |                      |
| instruções                                                                                                    |                     |                                   |             | the second second      |           |                | Autenticação mecanica    | horário da           |
| Aluno:                                                                                                    | ropos para Pros     | : 1028<br>Increase Seletivos de l | 5 - Exames  | de Proficiencia er     | n Lingua  |                |                          | <u>1101 al 10</u> ua |
| Estrangena vintuais ametorios para riodessos deletivos de riogramas de ros-oradulação – 1/221<br>Matériula: 1048407 Número parede: 1. Turma: Area 4. Linguística Lateras e Artes 4. Italiano - |                     |                                   |             |                        |           | prova          |                          |                      |
| 25/04/2021 (Domingo) de 09:00 às 12:00 (Online) - Estagio: Área 4: Lingüística. Letras e Artes                                                                                                 |                     |                                   |             |                        |           |                |                          |                      |
|                                                                                                    |                     |                                   |             | ,                      |           |                |                          |                      |
|                                                                                                    |                     |                                   |             |                        |           |                |                          |                      |
|                                                                                                    |                     |                                   |             |                        |           |                | Corte na línha pontihada |                      |

BANCO DO BRASIL 001-9 00190.00009 02929.581003 39133.512176 4 85750000018000

**17)** O candidato recebe, **após concluir a inscrição**, um e-mail enviado pela FUNDEP, entidade proprietária do site de inscrições, onde é informado que a inscrição foi feita. A inscrição só estará <u>COMPLETA</u> após a confirmação do pagamento do boleto.

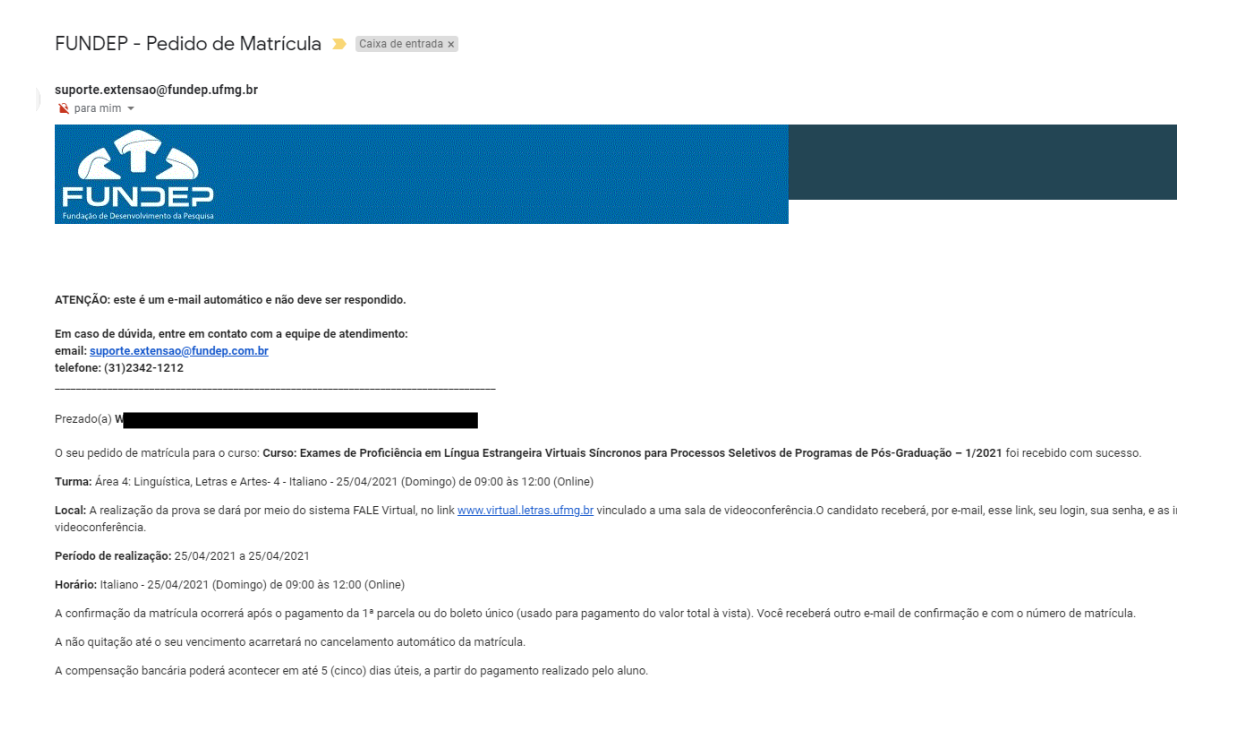

**18)** Após concluir a inscrição, aguarde novas instruções do CENEX-FALE informando como será feito o acesso e a realização da prova. Essas instruções serão enviadas em até 48 horas antes da prova. Ao conferir o seu e-mail, verifique também a sua caixa de *SPAM/Lixo eletrônico*.